Kroki beneficjenta w przygotowaniu i rozliczeniu szkolenia dofinansowanego w systemie BUR

I. Określenie, czy przedsiębiorca / beneficjent należy do kategorii MŚP i czy jest mikro, małym czy średnim przedsiębiorcą:

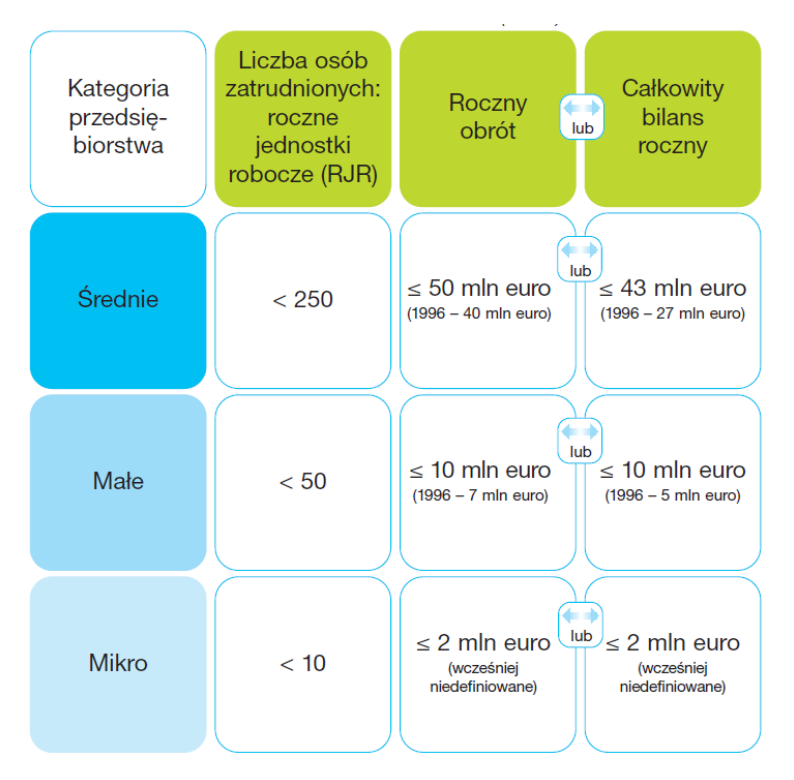

Dodatkowo: udziałowcem podmiotu w 25% lub więcej nie może być podmiot inny niż MŚP, np. gmina, urząd publiczny, spółka z udziałem Skarbu Państwa ponad 25%

Dofinansowanie jest możliwe tylko dla MŚP. Pełna definicja MŚP do pobrania ze strony: <u>https://www.parp.gov.pl/files/74/87/1155.pdf</u>

W razie pytań o status MŚP polecamy kontakt do PARP – Polskiej Agencji Rozwoju Przedsiębiorczości: tel. 0 801 332 202, <u>www.parp.gov.pl</u>

- II. Zarejestrowanie użytkownika oraz beneficjenta w systemie BUR i zawarcie umowy
- 1. Należy otworzyć stronę www.uslugirozwojowe.parp.gov.pl
- 2. Należy wybrać przycisk "zaloguj" w prawym górnym rogu ekranu

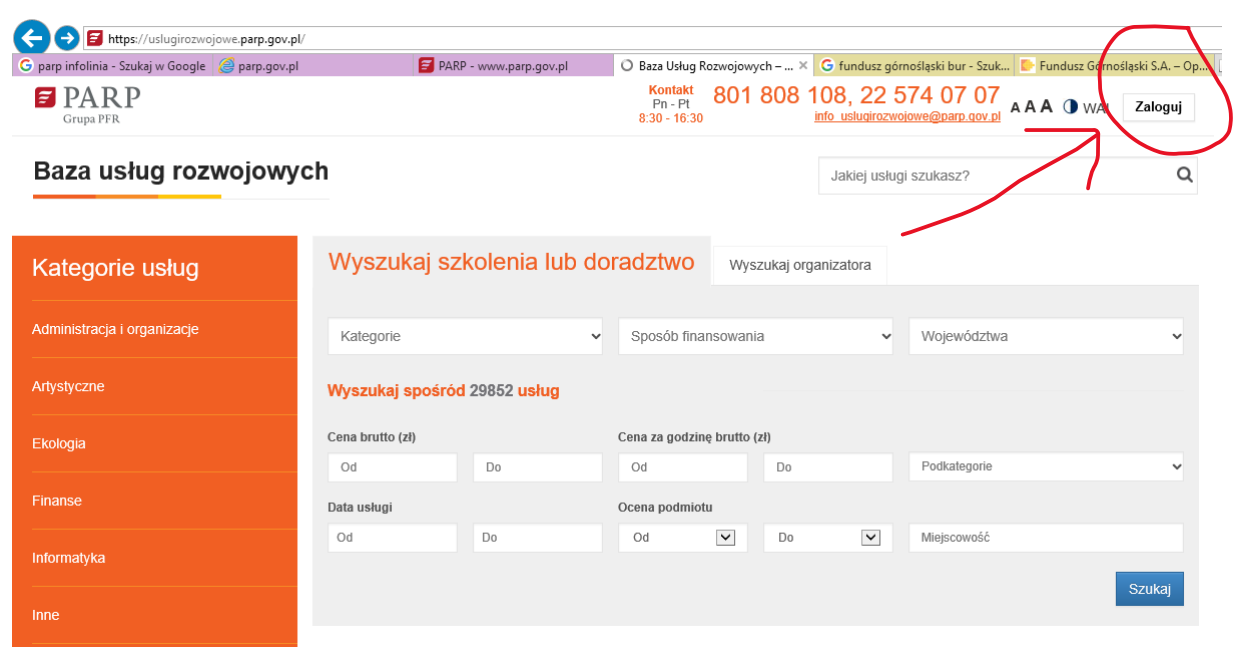

3. W polu logowania należy wybrać przycisk "zarejestruj się"

| 🔓 parp infolinia - Szukaj w Google | <i>e</i> parp.gov.pl | 🗃 PARP - www.parp.gov.pl                                                                | 🗃 Zaloguj się                      | >      | 🕻 Ġ fundusz górnośląski bur - Szuk 💽 Fundusz                 | r Górnośląski S.A. – Op |
|------------------------------------|----------------------|-----------------------------------------------------------------------------------------|------------------------------------|--------|--------------------------------------------------------------|-------------------------|
| <b>PARP</b><br>Grupa PFR           |                      |                                                                                         | Kontakt<br>Pn - Pt<br>8:30 - 16:30 | 01 808 | 108, 22 574 07 07<br><u>info uslugirozwojowe@parp.gov.pl</u> | WAI Zaloguj             |
| Baza usług rozv                    | vojowyc              | h                                                                                       |                                    |        | Jakiej usługi szukasz?                                       | Q                       |
| Strona domowa / Zaloguj się        |                      |                                                                                         |                                    |        |                                                              | Pomoc                   |
| Baza Usług<br>Rozwojowych          |                      | Zaloguj się<br>Nazwa użytkownika lub e-mail *                                           |                                    |        |                                                              |                         |
| Śledź nas:                         |                      | Hasło *                                                                                 |                                    |        |                                                              |                         |
| f 🛅 🎔 i                            | in                   | Pokaż hasło pole wymagane Zaloguj Jeżeli nie posiadasz konta Zarejestruj się            | K                                  |        |                                                              |                         |
|                                    |                      | Jeżeli nie pamiętasz nasła odzyskaj nasło<br>Jeżeli zaczynasz pracę z Bazą zapoznaj się | ę z instrukcją użytkown            | ika    |                                                              | Zgłoś błąd 🗕 🖲          |

4. Należy wykonać czynności rejestracyjne.

UWAGA: to etap rejestracji użytkownika, tj. osoby zarządzającej kontem uczestnika instytucjonalnego w systemie BUR. Rejestracja podmiotu jako "uczestnika instytucjonalnego" następuje dopiero w kolejnym kroku

5. Należy zarejestrować przedsiębiorcę jako "uczestnika instytucjonalnego"

UWAGA: w dokonaniu czynności rejestracyjnych można użyć podpowiedzi i instrukcji pod przyciskiem "Ekran informacyjny" jak niżej:

| Formularz rejestracji użytkownika     |
|---------------------------------------|
| Ekran informacyjny<br>* pole wymagane |
| Nazwa użytkownika/Login * <b>i</b> )  |

6. Należy wejść przez BUR na kartę usługi i wydrukować kartę usługi tj. wybranego szkolenia, kursu lub studiów podyplomowych, np.

należy wejść na stronę główną <u>www.uslugirozwojowe.parp.gov.pl</u> i, korzystając z filtrów "kategorie", "sposób finansowania" oraz "województwa" wyszukać kartę właściwej usługi szkoleniowej:

| (=) Is https://uslugirozwojowe.parp.gov.pl.      | /                        |                       |                                    |                      |                                     |                       |                             |
|--------------------------------------------------|--------------------------|-----------------------|------------------------------------|----------------------|-------------------------------------|-----------------------|-----------------------------|
| G parp infolinia - Szukaj w Google 🦉 parp.gov.pl | 🗃 Baza Usług Rozwojowy   | ch – ×                | G fundusz górr                     | nośląski bur - Szuk. | 🔛 Fundusz Górnośl                   | ąski S.A. – Op 📑      |                             |
| <b>PARP</b><br>Grupa PFR                         |                          |                       | Kontakt<br>Pn - Pt<br>8:30 - 16:30 | 801 808              | 108, 22 574<br>info uslugirozwojowe | 07 07<br>@parp.gov.pl | WAI Zaloguj                 |
| Baza usług rozwojowy                             | ch                       |                       |                                    |                      | Jakiej usługi szu                   | ukasz?                | Q                           |
| Kategorie usług                                  | Wyszukaj szkolenia lu    | ıb doı                | radztwo                            | Wyszukaj or          | ganizatora                          |                       |                             |
| Administracja i organizacje                      | Kategorie                | ~                     | Sposób fina                        | nsowania             | ~ V                                 | Vojewództwa           | ~                           |
| Artystyczne                                      | □ Informatyka            | ^                     |                                    |                      |                                     | 👽 Wyszukiwanie za     | awansowane                  |
| Ekologia                                         | ☐ Inne ☑ Języki          | 1                     |                                    |                      |                                     |                       | Szukaj                      |
| Finanse                                          | Logistyka                | 1                     |                                    |                      |                                     |                       |                             |
| Informatyka                                      | Medycyna                 |                       | ator                               |                      | Termin                              | Możliwość             | Cena                        |
| Inne                                             | Motoryzacja              | erdź <mark>S</mark> ( | OFT Tomasz                         | : Grzyb              | realizacji<br>od 2018-10            | dofinansowania        | netto/brutto<br>2 200,00 zł |
| Języki                                           | renderowanie - Szkolenie | Sreunia (             | ocena podmiotu: 4                  | 4.4 ★★★              | do 2018-10<br>★ ★<br>7 ocen)        | -16                   | 2 706,00<br>zł              |

Należy otworzyć kartę usługi szkoleniowej. Należy zapisać się na usługę, klikając w przycisk "Zapisz się na usługę".

| 🤊 parp infolinia - Szukaj w Google 🛛 😂 parp.go      | v.pl 🧧 Język angielski + e                                                                                                    | gzamin T 🗙 G fundusz górnośląski bur     | r - Szuk 📴 Fundusz Górnośląski S.A.                                                                           | – Op 📑                   |
|-----------------------------------------------------|----------------------------------------------------------------------------------------------------|------------------------------------------|----------------------------------------------------------------------------------------------------|--------------------------|
| <b>PARP</b><br>Grupa PFR                            |                                                                                                    | Kontakt<br>Pn - Pt<br>8:30 - 16:30       | 808 108, 22 574 07<br>info_uslugirozwojowe@parp.g                                                             | 07<br>AAAA 🛈 WAI Zaloguj |
| Baza usług rozwojow                                 | /ych                                                                                                    |                                          | Jakiej usługi szukasz?                                                                                        | (                        |
| Strona domowa / Wyszukiwarka / Jęz                  | yk angielski + egzamin TOEIC + ćwiczeni                                                                                          | ia zdalne online, certyfikat, kurs średr | nio zaawansowany B2 /                                                                                         | Pomo                     |
| Kategorie usług                                     | Język angiels                                                                                                    | ki + egzamin <sup>-</sup>                | TOEIC + ćwi                                                                                                   | czenia zdaln             |
| Administracja i organizacje                         | online, certyfi                                                                                                    | kat, kurs średr                          | nio zaawanso                                                                                                  | owany B2                 |
| Artystyczne                                         | Zapisz się na usługę zonaj do                                                                                                    | o obserwowanych                          |                                                                                                    |                          |
| Ekologia                                            | Informacje o usjudze                                                                                                    |                                          |                                                                                                    |                          |
|                                                     |                                                                                                    |                                          |                                                                                                    |                          |
| Finanse                                             | Czy usługa może być dofinanso                                                                                                    | wana?                                    | Tak                                                                                                    |                          |
| Finanse<br>Informatyka                              | Czy usługa może być dofinanso<br>Sposób dofinansowania                                                                           | wana?                                    | Tak <ul> <li>wsparcie dla przedsiębiorców i i</li> </ul>                                                      | ich pracowników          |
| Finanse<br>Informatyka<br>Inne                      | Czy usługa może być dofinanso<br>Sposób dofinansowania<br>Rodzaj usługi                                                          | wana?                                    | Tak • wsparcie dla przedsiębiorców i i Usługa szkoleniowa                                                     | ich pracowników          |
| Finanse Informatyka Inne Języki                     | Czy usługa może być dofinanso<br>Sposób dofinansowania<br>Rodzaj usługi<br>Podrodzaj usługi                                      | wana?                                    | Tak  • wsparcie dla przedsiębiorców i i Usługa szkoleniowa Usługa szkoleniowa                                 | ich pracowników          |
| Finanse                                             | Czy usługa może być dofinanso<br>Sposób dofinansowania<br>Rodzaj usługi<br>Podrodzaj usługi<br>Dostępność usługi                 | wana?                                    | Tak  • wsparcie dla przedsiębiorców i i Usługa szkoleniowa Usługa szkoleniowa Otwarta                         | ich pracowników          |
| Finanse informatyka Inne Języki Logistyka Marketing | Czy usługa może być dofinanso<br>Sposób dofinansowania<br>Rodzaj usługi<br>Podrodzaj usługi<br>Dostępność usługi<br>Numer usługi | wana?                                    | Tak  • wsparcie dla przedsiębiorców i i Usługa szkoleniowa Usługa szkoleniowa Otwarta 2018/09/19/30470/221710 | ich pracowników          |

## Należy wydrukować kartę usługi do pliku pdf, klikając w przycisk "drukuj do PDF"

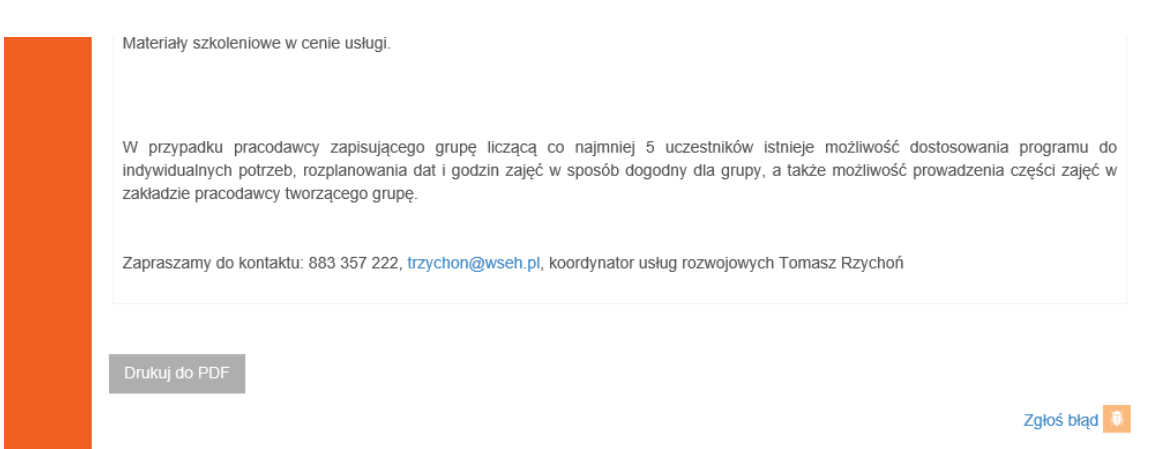

 Mając wydrukowaną kartę usługi, na której widnieje m.in. numer usługi (np. 2018/09/19/30470/221710, należy zgłosić się do wybranego operatora BUR (Bazy usług rozwojowych) w województwie odpowiadającym siedzibie przedsiębiorcy / beneficjenta, tj. podmiotu zapisującego uczestników (osoby) na szkolenie.

Przykładowy operator BUR w woj. śląskim:

Fundusz Górnośląski SA

Oddział w Katowicach ul. Powstańców 17, 40-039 Katowice

tel. do konsultanta BUR: 32/ 72 85 807 infolinia ogólna: 32/ 72 85 700 fax. 32/ 72 85 803 e-mail: bur@oddzial.fgsa.pl www.bur.fgsa.pl

## godziny otwarcia: poniedziałek - piątek od 7:00 do 17:00

Polecamy Fundusz Górnośląski, ponieważ jako jedyny z operatorów BUR w woj. śląskim utrzymuje własną płynność finansową, co skraca opóźnienia w płatnościach

8. Kierując się instrukacji konsultanta po stronie operatora (np. Fundusz Górnośląski), należy złożyć do operatora wniosek o dofinansowanie usługi szkoleniowej

Wniosek o dofinansowanie do operatora to:

- formularz zgłoszeniowy przedsiębiorcy,
- oświadczenie w MS Word o otrzymanej pomocy de minimis,
- formularz informacji de minimis w pliku MS Excel,
- oświadczenie każdego z uczestników według wzoru ze strony operatora, podpisane przez każdego z uczestników,
- formularz zgłoszeniowy uczestnika dla każdego z uczestników, podpisany przez każdego z uczestników plus podpis przedsiębiorcy,
- kopia / odpis CEiDG lub KRS beneficjenta (pracodawcy).

Wzory dokumentów i opis zasad dofinansowania w ramach BUR można pobrać ze strony każdego z operatorów BUR. Przykładowe dokumenty, do pobrania ze strony Funduszu Górnośląskiego SA: <a href="https://www.bur.fgsa.pl/dokumenty/">https://www.bur.fgsa.pl/dokumenty/</a>

9. Należy poczekać na weryfikację wniosku o dofinansowanie przez operatora

Czas oczekiwania w Funduszu Górnośląskim to zwykle 14 dni roboczych

W czasie oczekiwania na weryfikację wniosku o dofinansowanie przedsiębiorca zawiera umowę na realizację szkolenia z instytucją szkoleniową (np. WSEH – Wyższą Szkołą Ekonomiczno-Humanistyczną w Bielsku-Białej)

- 10. Należy podpisać z operatorem umowę o dofinansowanie wybranej usługi szkoleniowej
- 11. Operator nadaje beneficjentowi / przedsiębiorcy ID wsparcia w systemie BUR

Z chwilą uzyskania ID wsparcia przedsiębiorca staje się widoczny w systemie BUR jako podmiot uprawniony do uzyskania dofinansowania wybranej usługi szkoleniowej. Tym samym instytucja szkoleniowa (WSEH) widzi ID przedsiębiorcy – klienta w systemie i wie, że otrzyma zapłatę za szkolenie uczestników zgłoszonych przez przedsiębiorcę

Operator wylicza wysokość wkładu własnego przedsiębiorcy oraz wysokość kwoty dofinansowania.

- 12. Przedsiębiorca wpłaca na rachunek bankowy operatora wkład własny oraz VAT (jeśli dotyczy)
- 13. Operator rezerwuje dla przedsiębiorcy pulę środków pieniężnych na dofinansowanie usługi szkoleniowej
- 14. Instytucja szkoleniowa realizuje na rzecz przedsiębiorcy i zapisanych przez niego uczestników usługę szkoleniową
- 15. Po zakończonym szkoleniu uczestniczy wypełniają ankietę satysfakcji online w systemie BUR

UWAGA: wypełnienie przez każdego z uczestników ankiety online w systemie BUR jest warunkiem rozliczenia usługi

- 16. Instytucja szkoleniowa wystawia fakturę za usługę. Odbiorcą faktury jest przedsiębiorca (klient).
- 17. Przedsiębiorca przekazuje operatorowi fakturę oraz pozostałe dokumenty niezbędne do rozliczenia usługi. Operator weryfikuje dokumenty i płaci instytucji szkoleniowej 100% ceny szkolenia wraz z ewentualnym podatkiem VAT, na rachunek bankowy instytucji szkoleniowej, która wykonała usługę.

## Zapraszamy do kontaktu

Instytucja szkoleniowa w ramach BUR Wyższa Szkoła Ekonomiczno-Humanistyczna w Bielsku-Białej

ul. gen. Wł. Sikorskiego 4, 43-300 Bielsko-Biała www.wseh.pl

koordynator ds. usług rozwojowych dr Tomasz Rzychoń tel. 883 357 222, trzychon@wseh.pl